## Посещение с регистрацией

В кассе есть возможность организации группового посещения с регистрацией посетителей в системе и выдачи им билетов.

1) Для начала сценария в режиме кассира во вкладке «Карты» нажмите кнопку «С регистрацией».

| Карты         | ^              |
|---------------|----------------|
| Срегис        | страцией       |
| Доп. по карте | Доп. с поиском |
| Оказан        | не услуги      |
| Блокировать   | Разблокировать |

2) Затем введите номер телефона ответственного (главного) посетителя для поиска.

| тмена |
|-------|
| 5     |

2.1) Если данный посетитель не зарегистрирован в системе, откроется пустая форма редактирования персональных данных. Заполните её.

| Last<br>update:<br>10:38 public:doc:cashdesk:poseschenie_s_registraciej https://wiki.lime-it.ru/doku.php/public/doc/cashdesk/poseschenie_s_registraciej?rev=165580790<br>21/06/2022 |
|----------------------------------------------------------------------------------------------------|
|----------------------------------------------------------------------------------------------------|

| 🥑 Редактирование персональных | данных                  |                                               | 23 ©        |
|-------------------------------|-------------------------|-----------------------------------------------|-------------|
|                               | Редактирс<br>UID карты: | ование персональных данных                    |             |
|                               | Категория               | Выберите новую категорию клиента              | -           |
|                               | Имя                     | Введите имя гостя                             |             |
|                               | Отчество                | Введите отчество гостя                        |             |
|                               | Фамилия                 | Введите фамилию гостя                         |             |
|                               | Обращение               | Как обращаться к гостю                        |             |
|                               | Дата рождения           | Введите дату рождения гостя                   | *           |
|                               | Пол                     | Выберите пол гостя                            | -           |
|                               | Организация             |                                               |             |
|                               | ИНН                     | Введите ИНН                                   |             |
|                               | Почта                   | mail@domain.ru                                |             |
|                               | Телефон                 | +79959968888                                  | Подтвердить |
|                               | Документ                | Введите реквизиты удостоверяющего личность до | кумента     |
|                               | Разрешить рассылку      | r 🖻                                           |             |
|                               |                         |                                               |             |
| Отмена                        |                         | Сох                                           | ранить      |

2.1.1) Также необходимо подтвердить номер телефона клиента. Для этого нажмите на кнопку «Подтвердить» справа от поля ввода номера. После чего клиенту придет СМС с кодом подтверждения, который необходимо ввести в открывшееся окно.

| Редактирование персональных данных<br>UID карты:<br>Категория Выберите новую категорию клиента<br>Имя Введите имя гостя | •     |
|----------------------------------------------------------------------------------------------------|-------|
| Категория Выберите новую категорию клиента   Имя Введите имя гостя                                                      |       |
| Имя Введите имя гостя                                                                                                   |       |
|                                                                                                    |       |
| Отчество Введите отчество гостя                                                                                         |       |
| Фамилия Введите фамилию гостя                                                                                           |       |
| Обращение Как обращаться к гостю                                                                                        |       |
| Дата рождения Введите дату рождения гостя                                                                               | -     |
| Пол Выберите пол гостя                                                                                                  | -     |
| Организация 📃                                                                                                    |       |
| ИНН Введите ИНН                                                                                                    |       |
| Почта mail@domain.ru                                                                                                    |       |
| Телефон +79959968888 Подтве                                                                                             | одить |
| Документ Введите реквизиты удостоверяющего личность документа                                                           |       |
| Разрешить рассылку 🗏                                                                                                    |       |
|                                                                                                    |       |
| Отмена Сохранить                                                                                                    |       |
|                                                                                                    |       |
|                                                                                                    |       |

| Введите код по | одтверждения |        |
|----------------|--------------|--------|
|                |              |        |
|                |              |        |
|                | OK           | Отмена |

2.2) Если посетитель найден, то откроется окно с его данными и привязанными к нему другими пользователями, где можно отредактировать их персональные данные, добавить или удалить связи.

| Last             |                                                                                                    |
|------------------|----------------------------------------------------------------------------------------------------|
| update:<br>10:38 | public:doc:cashdesk:poseschenie_s_registraciej https://wiki.lime-it.ru/doku.php/public/doc/cashdesk/poseschenie_s_registraciej?rev=1655807908 |
| 21/06/2022       |                                                                                                    |

| <i>П</i> Регистрация гр | руппы гостей               |                  |                      |                   | -      |      | 23 |
|-------------------------|----------------------------|------------------|----------------------|-------------------|--------|------|----|
| Регистраци              | ия группы гостей Семья     |                  |                      |                   |        | ¢    | *  |
| Персональ               | ные данные старшего группы | bl               |                      |                   |        |      |    |
| ΦΝΟ                     |                            |                  | Иванов Иван Иванович |                   |        |      |    |
|                         | Дата рождения              |                  |                      |                   |        |      |    |
|                         | Телефон                    | +                | 79959968888          |                   | Подтве | рдит | Ь  |
|                         | Карта                      |                  | Вь                   | ідать карту       |        |      |    |
|                         | Редактировать              |                  | Печа                 | ать договора      |        |      |    |
|                         | Выбери                     | те гостей для те | кущего посещения     |                   |        |      |    |
| В посещение             | ΟΝΦ                        | Дата рождения    | Тип связи            | Карта             |        |      | Τ  |
| V                       | Вася                       |                  | семья                | Выдать карту      | Ø      | ×    | ]^ |
| V                       | Иванова Света Ивановна     |                  | семья                | Выдать карту      | Ø      | ×    |    |
|                         |                            |                  |                      |                   |        |      |    |
|                         | Добавить нового гостя      |                  | Добавить су          | уществующего гост | я      |      |    |
|                         | Перейти к покупке          |                  |                      | Отмена            |        |      |    |

2.2.1) При добавлении связи с новым пользователем обязательно должен быть выбран тип связи.

| 🥑 Редактирование персональных данных |                   |
|--------------------------------------|-------------------|
| Редактирование пер                   | осональных данных |
| Тип с                                | вязи              |
| Взрослый-Ребенок                     | ·                 |
| Личные                               | данные            |
| Название                             |                   |
| Фамилия                              |                   |
| Отчество                             |                   |
| Дата рождения                        |                   |
| Пол                                  | •                 |
| Как обращаться к посетителю?         |                   |
| Конта                                | акты              |
| Почта                                |                   |
| Телефон                              | Подтвердить       |
| Отмена                               | Сохранить         |

3) После редактирования данных, выделите галочками тех посетителей, которые будут включены в посещение.

| 🤳 Fpy         | упповое посещение                                   | -              |             |         | - 9 2         |
|---------------|-----------------------------------------------------|----------------|-------------|---------|---------------|
|               |                                                     | Группово       | е посеще    | ние     |               |
| Пер           | осональные данные                                   |                |             |         |               |
|               | Ф.И.О. Шапиря                                       | ю Максим Серге | евич        |         |               |
| Дат           | та рождения                                         | 16.03.1999     |             | Телефон | +79226012478  |
| Свя           | ви                                                  |                |             |         | Редактировать |
|               | Взрослый-Ребенок                                    |                |             |         |               |
| 2             | Ф.И.О.                                              |                | hhh hhh hhh |         | Редактировать |
| Дата рождения |                                                     | (              | 04.07.2019  |         | Удалить       |
|               | Взрослый-Ребенок                                    |                |             |         |               |
|               | Ф.И.О.                                              |                | 213         |         | Редактировать |
| Дата рождения |                                                     | (              | 02.07.2019  |         | Удалить       |
|               | Добавить существующего Добавить нового пользователя |                |             |         |               |
|               | Отмена                                              |                |             | Сохран  | нить          |

4) После выбора пользователей нажмите кнопку «Сохранить».

| 👂 Tpynr | повое посещение  |                 |             |                 | - 9           |
|---------|------------------|-----------------|-------------|-----------------|---------------|
|         |                  | Группо          | вое посеще  | ние             |               |
| Перс    | ональные данны   | e               |             |                 |               |
|         | Ф.И.О. Шап       | ирко Максим Сеј | ргеевич     |                 |               |
| Дата    | рождения         | 16.03.1999      |             | Телефон         | +79226012478  |
| Связ    | и                |                 |             |                 | Редактировать |
| B       | Ізрослый-Ребенок |                 |             |                 |               |
| 2       | Ф.И.О.           |                 | hhh hhh hhh |                 | Редактировать |
|         | Дата рождения    |                 | 04.07.2019  |                 | Удалить       |
| B       | Ізрослый-Ребенок |                 |             |                 |               |
|         | Ф.И.О.           |                 | 213         |                 | Редактировать |
|         | Дата рождения    |                 | 02.07.2019  |                 | Удалить       |
|         | Добавить суще    | ствующего       |             | цобавить нового | пользователя  |
|         | Отмена           |                 | (           | Сохран          | нить          |

5) При продаже билетов в кассе появится окно из списка ранее выбранных посетителей. Выберете посетителя из списка, кому хотите продать билет.

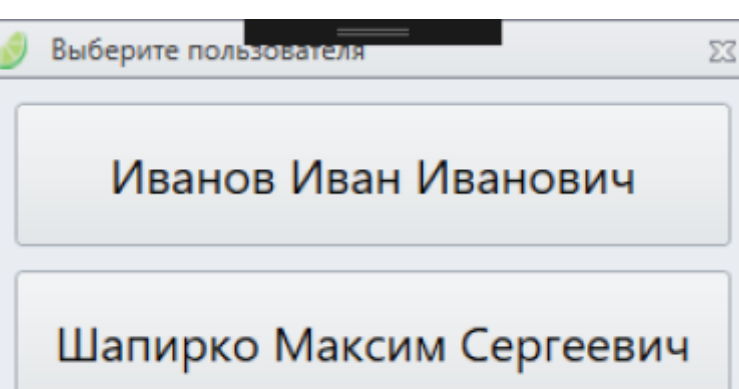

Список клиентов для продажи билетов сбрасывается после нажатия кнопки очистить чек, либо после завершения продажи.

public, doc, cashdesk doc

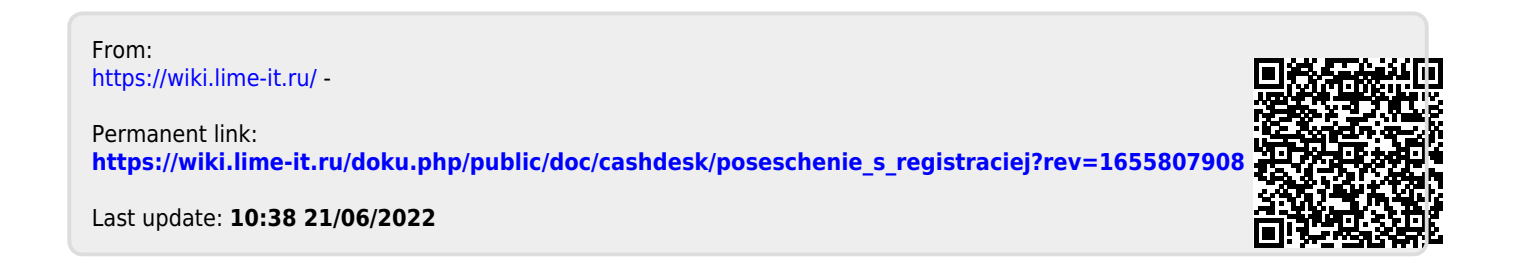